Once you've navigated to the above URL, you will be presented with the following screen. Enter your CC4 Username and Password in these boxes and click on Sign In.

|            |                                                                                                    | Help 7 |
|------------|----------------------------------------------------------------------------------------------------|--------|
|            | Our Name<br>Passont                                                                                                    |        |
|            | Security :<br>Wernings By logging in to this web page, you confirm<br>that this computer complete with your angeropetium's<br>recently policy.                                                            |        |
|            | [Sept H]                                                                                                    |        |
|            | To protect against unauthorided access, your CCA Access<br>resistors will actionizationly time out after a period of<br>reactivity. If your resiston ands, reflectly your interview and<br>sign in again. |        |
| CC4 Access |                                                                                                    | BM     |
|            |                                                                                                    |        |

After successfully signing into CC4 Access, you'll be presented with the following screen:

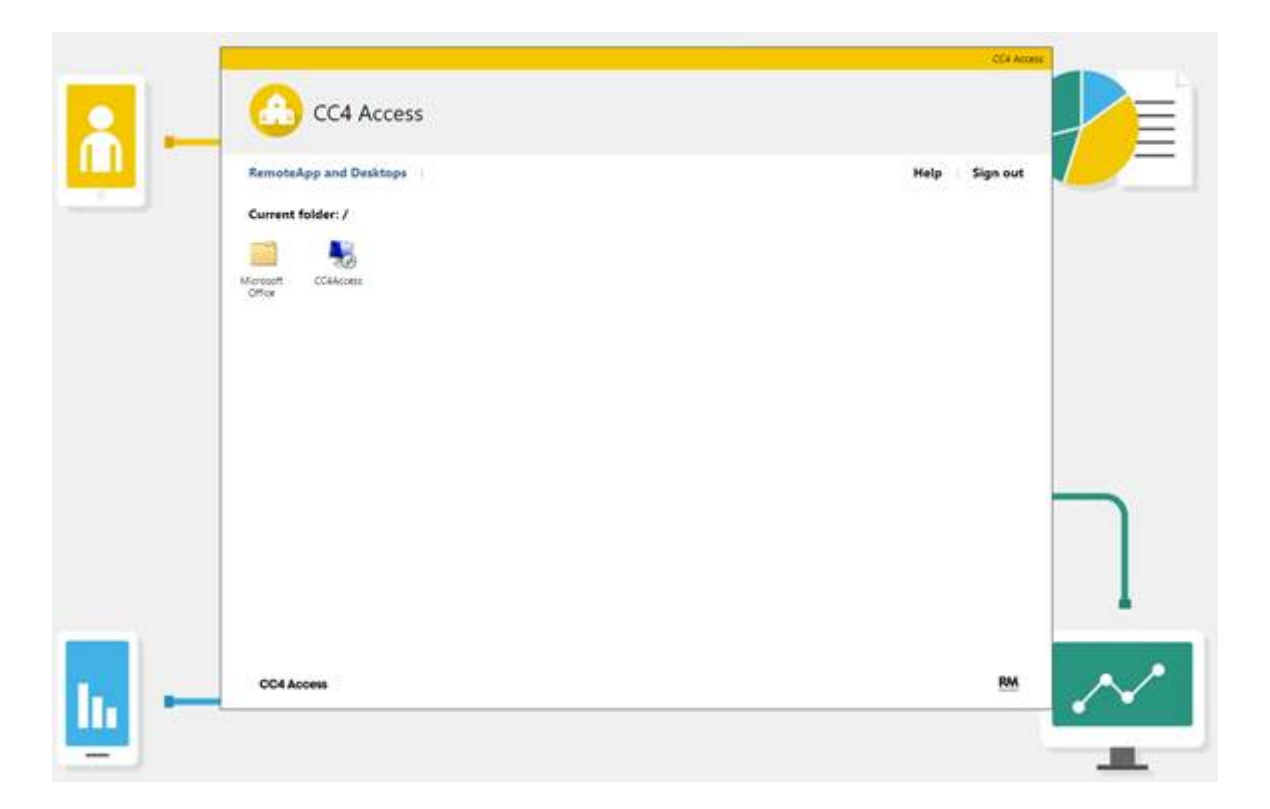

Clicking on CC4Access or one of the Microsoft Office application will download a file and depending on which browser you're using, you'll be prompted to open or save the file. Choose open if possible (if you've saved the file, then navigate to your downloads and double click on the file with .RDP at the end)

Once launched you may receive the following popup which you'll need to press Connect on.

| nemoteApp                                                     |                                                   |                                                                                      |  |  |  |
|---------------------------------------------------------------|---------------------------------------------------|--------------------------------------------------------------------------------------|--|--|--|
| Do you trust the publisher of this RemoteApp program?         |                                                   |                                                                                      |  |  |  |
| This Rem<br>publisher                                         | oteApp program could h<br>before you connect to r | narm your local or remote computer. Make sure that you trust the<br>un this program. |  |  |  |
|                                                               | Publisher:                                        | cc4access.hawbush.dudley.sch.uk                                                      |  |  |  |
| -00                                                           | Туре:                                             | RemoteApp program                                                                    |  |  |  |
|                                                               | Path:                                             | MSWord                                                                               |  |  |  |
|                                                               | Name:                                             | Word 2013                                                                            |  |  |  |
|                                                               | Remote computer:                                  | HAW-CC4-RDS01.HAW.INTERNAL                                                           |  |  |  |
|                                                               | Gateway server:                                   | cc4access.hawbush.dudley.sch.uk                                                      |  |  |  |
| Don't ask me for remote connections from this publisher again |                                                   |                                                                                      |  |  |  |
| 💽 Shov                                                        | w <u>D</u> etails                                 | Connect Cancel                                                                       |  |  |  |

You may also be prompted to enter your credentials again in a window similar to the following:

| Windows S                                                                    |          | $\times$ |  |  |  |  |  |
|------------------------------------------------------------------------------|----------|----------|--|--|--|--|--|
| Enter your credentials                                                       |          |          |  |  |  |  |  |
| Type your username and password to connect to HAW-CC4-<br>RDS01.haw.internal |          |          |  |  |  |  |  |
| 8                                                                            | Username |          |  |  |  |  |  |
|                                                                              | Password |          |  |  |  |  |  |
| Domain:                                                                      |          |          |  |  |  |  |  |
|                                                                              | OK       | Cancel   |  |  |  |  |  |
|                                                                              |          | Cancer   |  |  |  |  |  |

If this occurs, please enter **CAL\Username** (where the Username is the same one you use on CC4) and the associated password.